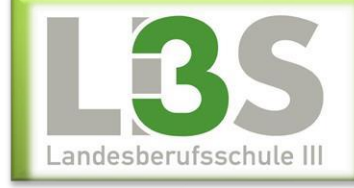

## Einrichten einer Remotedesktopverbindung mit Microsoft-Terminal-Server-Client

## ← → C 🔒 terminal.lbs3.salzburg.at/

problemlos.

Wenn Sie von Zuhause aus mit einem MacBook arbeiten, müssen Sie sich die App "Microsoft Remote Desktop" aus dem Apple-Store herunterladen und installieren. Mit dieser funktioniert der Zugang Tragen in Ihrem Browsei

## terminal.lbs3.salzburg.at

ein

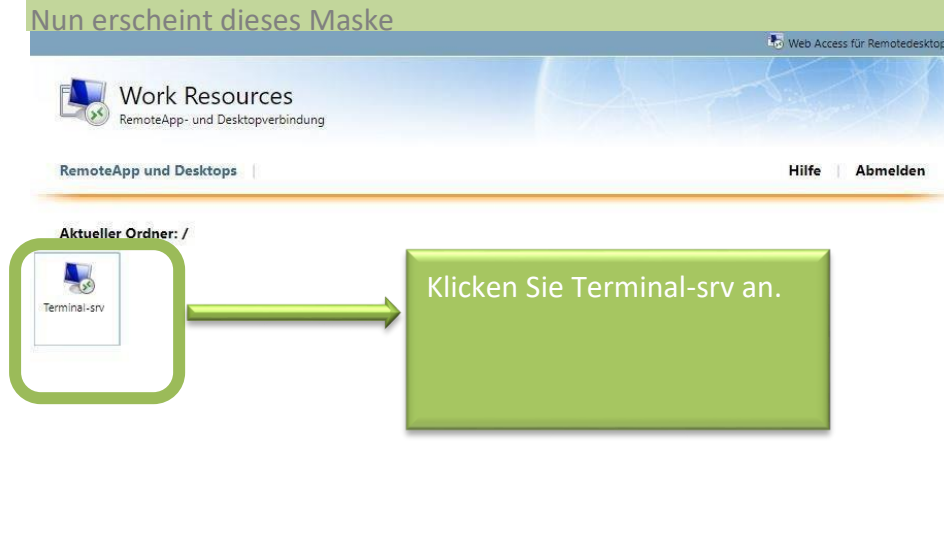

|--|

| ≅ cpub-Terminal-Terrdp ∧ | Anklicken |
|--------------------------|-----------|

Es erscheint nun das gewohne Anmeldefenster, in dem Sie Ihren User und Ihr Passwort wie Sie es auch in der Schule benutzen verwenden können. Wichtig ist **bs-3** davor !

| <b>Domäne\Benutzer</b> : bs-3\lhr Anmeldename |
|-----------------------------------------------|
| <b>Domäne\Benutzer</b> : bs-3\Ihr Anmeldename |
|                                               |
| Berry and the Breezeway                       |
| Passwort: Inr Passwort                        |
|                                               |
|                                               |
|                                               |
|                                               |
|                                               |

LBS 3 🛛 Erzherzog-Eugen-Straße 15 🗆 5020 Salzburg 🗆 www.lbs3.salzburg.at